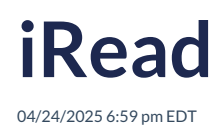

## Leer artículo en español

It is a supplement to Richmond Studio, designed to support students in their English language learning process through the reading of complete books.

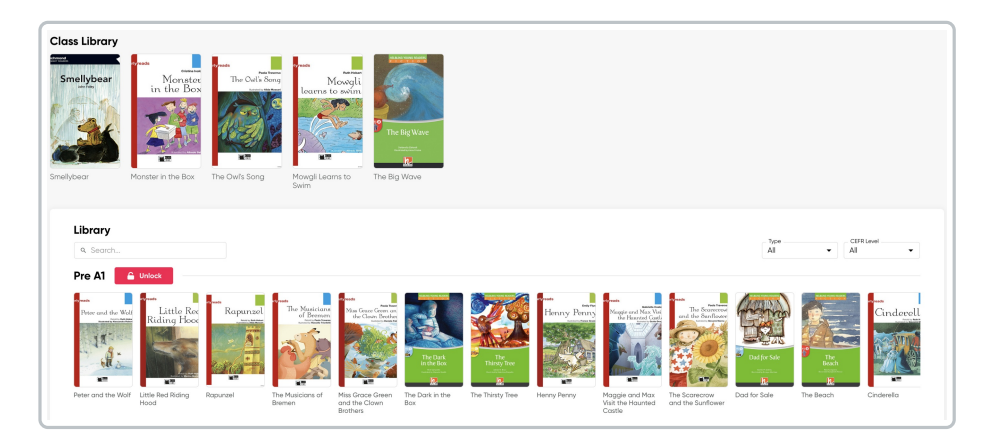

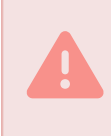

For students to have access to the books, the teacher needs to unlock them and assign them to the class.

## To unlock the books:

- 1. Select the book you want to unlock.
- 2. Click on the lock icon (unlock option).

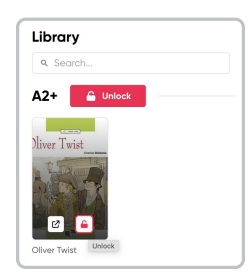

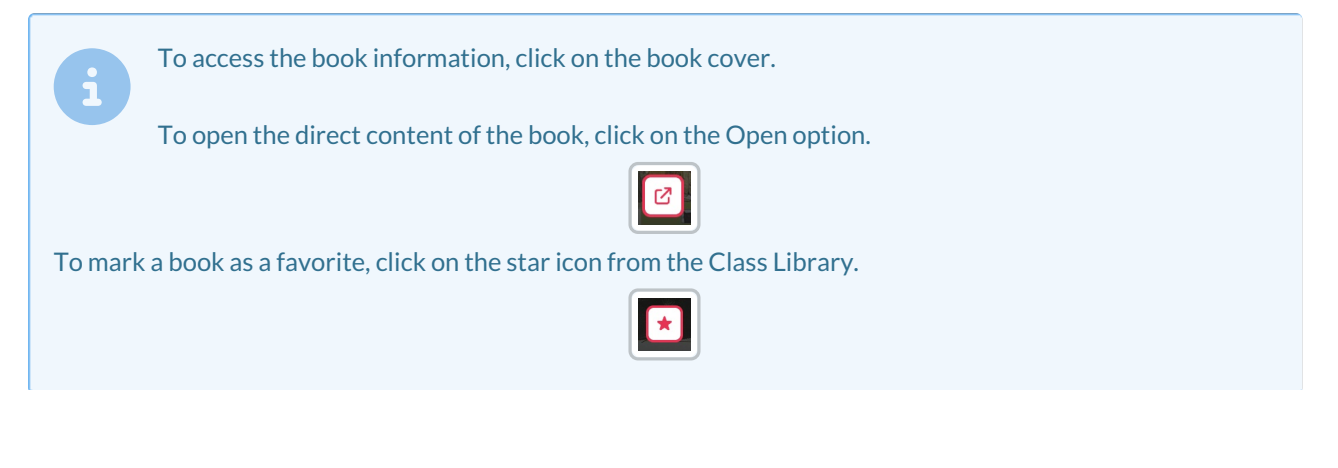

| E Information E Assign Description Set in the dark streets of 19th-century London, this unforgettable classic tells the Oliver Twist Oriver Twist Our David Data Control of the control of the dark streets of 19th-century London, this unforgettable classic tells the Oliver Twist Our David Data Control of the dark streets of 19th-century London, this unforgettable classic tells the Oliver Twist of penniless orphon who lives through all kinds of hardship for many y out how, in spite of adverse circumstances, he finds happiness in the end. Warming: The Reader the content which may not be suitable for all sudents. Theme Overcoming challenges; poverty; courage; the Victorian era Characteristics CEFR level A2* Activities 65 Sector Primary Pages 96 Language British English Length of audio 01:17:59 | arles Dickens            |                                                                                                    |                                                                                                    |                                                                                                    |                                                            |
|----------------------------------------------------------------------------------------------------|--------------------------|----------------------------------------------------------------------------------------------------|----------------------------------------------------------------------------------------------------|----------------------------------------------------------------------------------------------------|------------------------------------------------------------|
| Characteristics<br>CEFR Level A2+ Activities 65<br>Sector Primary Poges 96<br>Language British English Length of audio 01:17:59                                                                                                    | Contraction Contractions | Description<br>Set in the dark st<br>Oliver Twist, a pe<br>out haw, in spite a<br>Warning: this Read<br>Theme | reets of 19th-century Lon<br>nniless orphan who lives t<br>of adverse circumstances<br>er has content which may n<br>lenges: poverby: courage | don, this unforgettable ald<br>hrough all kinds of hardsh<br>, he finds happiness in the<br>of be suitable for all students. | issic tells the story of<br>ip for many years. Fir<br>end. |
| Sector Primary Pages 96<br>Language British English Length of audio 01:17:59                                                                                                    |                          | Characteristics                                                                                               | Δ2+                                                                                                    | Activities                                                                                                    | 65                                                         |
| Language British English Length of audio 01:17:59                                                                                                    |                          | Sector                                                                                                    | Primary                                                                                                    | Pages                                                                                                    | 96                                                         |
|                                                                                                    |                          | Lanauaae                                                                                                    | British English                                                                                                    | Length of gudio                                                                                                    | 01:17:59                                                   |
| Type Fiction (classic) Publisher Black Cat                                                                                                    | A CALLER AND             | Type                                                                                                    | Fiction (classic)                                                                                                    | Publisher                                                                                                    | Black Cat                                                  |
| Genre Adventure Year of publication 2013                                                                                                    |                          | Genre                                                                                                    | Adventure                                                                                                    | Year of publication                                                                                                    | 2013                                                       |
| Word count 9249                                                                                                    |                          | Word count                                                                                                    | 9249                                                                                                    |                                                                                                    |                                                            |

3. Once the book is unlocked, students will be able to access it.

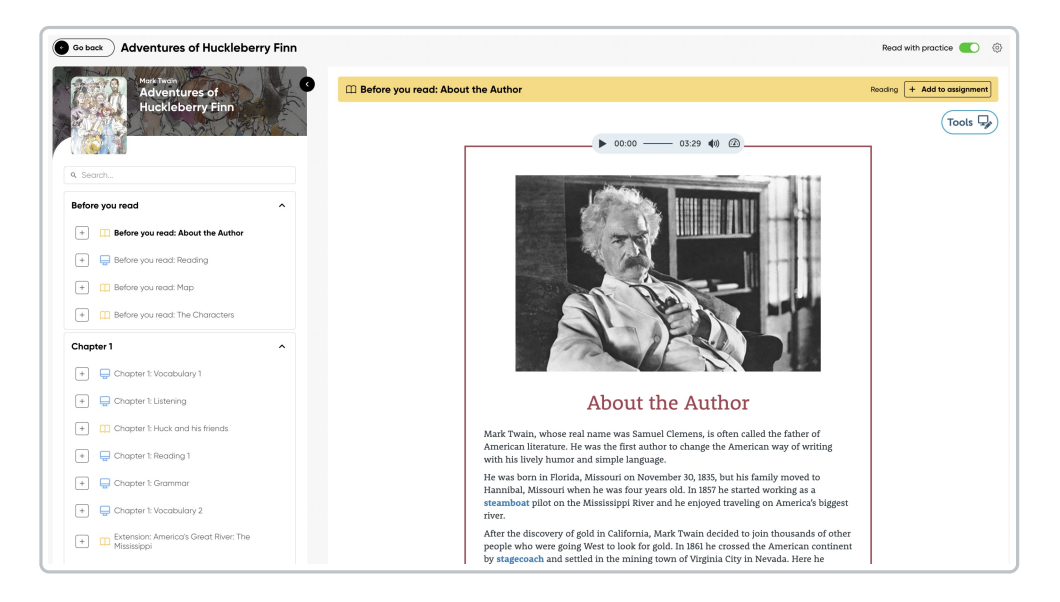

## To assign the reading:

1. Click on the **plus icon** (+).

| Before you read                   | ^ |
|-----------------------------------|---|
| + Refore you read: The Characters |   |
| + 🚍 Before you read: Vocabulary 1 |   |
| + 🚍 Before you read: Vocabulary 2 |   |

2. The books can be reviewed as read-only or read and practice, activating/deactivating the switch.

|                                                                                                    | Read with practice 🌑 💿                                                                                                    |
|----------------------------------------------------------------------------------------------------|----------------------------------------------------------------------------------------------------|
| Before you read: About the Author     Reading + Add to assignment                                                                                                    | Generative Before you read: Reading Activity - Remove from assignment                                                                                                    |
|                                                                                                    | Reading for detail       •         Answer the following questions.       •         1       Why is Mark Twain considered the father of American literature?         2       What was his job on the Mississippi River?         3       Why did he decide to go to the West? |
| About the Author<br>Mark Twain, whose real name was Samuel Clemens, is often called the father of<br>American literature. He was the first author to change the American way of writing                                                                                                    | 4 What did he do in San Francisco?                                                                                                    |
| with his lively humor and simple language.<br>He was born in Florida, Missouri on November 30, 1835, but his family moved to<br>Hannibal, Missouri when he was four years old. In 1857 he started working as a<br>steamboat pilot on the Mississippi River and he enjoyed traveling on America's<br>biggest river.<br>After the discovery of gold in California, Mark Twain decided to join thousands of<br>other people who were going West to look for gold. In 1861 he crossed the American<br>continent by stagecoach and settled in the mining town of Virginia City in Nevada.<br>Here he worked as a miner and also as a newspaper reporter. | Where did Mark Twain meet Jim Smiley and how was this meeting important?     Where did Mark Twain live after he got married?                                                                                                    |

A search bar and filters for Type of Reading and CEFR Level are available for more efficient book location.

| Search bar | Reading Type Filter | CEFR Level Filter |
|------------|---------------------|-------------------|
|            | All                 | All               |
| Library    | All                 | All               |
| Q Search   | Fiction (original)  | PRE A1            |
|            | Fiction (classic)   | A1                |
|            | Non-fiction         | A1+               |
|            |                     | A2                |